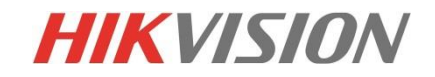

### Mise en service d'une camera IP

Guy Fauquembergue Novembre 2015

www.hikvision.com

## Découverte réseau

| Général                                                                                                    |                                                                 |
|----------------------------------------------------------------------------------------------------|-----------------------------------------------------------------|
| Les paramètres IP peuvent être déterm<br>réseau le permet. Sinon, vous devez de<br>appropriés à votre administrateur résea                               | inés automatiquement si votre<br>mander les paramètres IP<br>u. |
| 🔘 Obtenir une adresse IP automatiqu                                                                                                    | uement                                                          |
| O Utiliser l'adresse IP suivante :                                                                                                    |                                                                 |
| Adresse IP :                                                                                                    | 192.0.0.1                                                       |
| Masque de sous-réseau :                                                                                                    | 255.255.255.0                                                   |
| Passerelle par défaut :                                                                                                    | 192.0.0.1                                                       |
| Obtenir les adresses des serveurs Utiliser l'adresse de serveur DNS si Serveur DNS préféré : Serveur DNS auxiliaire : Valider les paramètres en quittant | DNS automatiquement<br>ivivante :<br>· · ·<br>· · ·<br>Avancé   |
|                                                                                                    | OK Annuler                                                      |
| Modification de<br>réseau                                                                                                    | es paramètres<br>du PC                                          |

| 0          | Total number of onli | ne devices: 36  |          |      | B Save a            | s Excel 🛛 🗶 Refres | h   | Modify Network Parameters |      |
|------------|----------------------|-----------------|----------|------|---------------------|--------------------|-----|---------------------------|------|
| <b>)</b> ( | Device Type          | IPv4 Address    | Security | Port | Software Version    | IPv4 Gateway       | F.  | IP Address:               |      |
| 16         | DS-2CD4132F          | 192.168.254.60  | Active   | 8000 | V5.3.0build 150513  | 192.168.254.254    | 8   | Port                      |      |
| 17         | DS-2CD4224F-I        | 192.168.254.87  | Active   | 8000 | V5.3.0build 150513  | 192.168.254.254    | 8   | Subnet Mask:              |      |
| 18         | DS-2CD4332F          | 192.168.254.66  | Active   | 8000 | V5.3.0build 150513  | 192.168.254.254    | 8   | IPv4 Gateway:             |      |
| 19         | DS-2CD4024F-A        | 192.168.254.15  | Active   | 8000 | V5.3.0build 150513  | 192.168.254.254    | 8   | IPv6 Address:             |      |
| 20         | DS-2CD6362F          | 192.168.254.64  | Active   | 8000 | V5.0.9build 141009  | 192.168.254.254    | 8   | IPv6 Gateway:             |      |
| 21         | DS-2DF7286-A         | 192.168.254.61  | Active   | 8000 | V5.3.0build 150410  | 192.168.254.254    | 8   | IPv6 Prefix Length:       |      |
| 22         | DS-2CD6362F          | 192.168.254.14  | Active   | 8000 | V5.0.9build 141009  | 192.168.254.254    | 8   | HTTP Port                 |      |
| 23         | DS-2CD4065F-A        | 192.168.254.83  | Active   | 8000 | V5.2.0build 140721  | 192.168.254.254    | 8   | Device Serial No.:        |      |
| 24         | DS-7616NI-SE/P       | 192.168.254.102 | Active   | 8000 | V3.0.15build 150528 | 192.168.254.254    | N   | Enable DHCP               |      |
| 25         | DS-2CD2332-I         | 192.168.254.17  | Active   | 8000 | V5.1.0build 131202  | 192.168.254.254    | 8 🕨 | Password                  | Save |
| 26         | DS-2CD2032-I         | 192.168.254.13  | Active   | 8000 | V5.1.6build 140612  | 192.168.254.254    | 8   |                           |      |
| 7          | DS-9632NI-ST         | 192.168.254.100 | Active   | 8000 | V3.2.1build 150310  | 0.0.0.0            | 8   | Password Recovery         |      |
| 8          | DS-2CD2232-I5        | 192.168.254.90  | Active   | 8000 | V5.2.3build 141024  | 192.168.254.254    | 8   | Security Code:            |      |
| 9          | DS-9632NI-ST         | 192.168.254.100 | Active   | 8000 | V3.2.1build 150310  | 0.0.0.0            | N   | New Password:             |      |
| 0          | DS-2CD2032-I         | 192.168.254.5   | Active   | 8000 | V5.1.2build 140116  | 192.168.254.254    | 8   |                           |      |
| 31         | DS-2CD2532F          | 192.168.254.6   | Active   | 8000 | V5.1.2build 140116  | 192.168.254.254    | 8   | Confirm Password:         |      |
| 2          | DS-2CD2432F          | 192.168.254.8   | Active   | 8000 | V5.3.0build 150814  | 192.168.254.254    | 8   |                           | ОК   |
| 3          | DS-2CD4624F          | 192.168.254.164 | Active   | 8000 | V5.3.4build 150906  | 192.168.254.254    | 8   |                           |      |
| 4          | DS-2CD2632F-IS       | 192.168.254.180 | Active   | 8000 | V5.3.0build 150513  | 192.168.254.254    | 8   |                           |      |
| 35         | DS-2CD2132-I         | 192.168.254.4   | Active   | 8000 | V5.1.2build 140116  | 192.168.254.254    | 8   |                           |      |

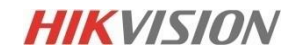

### Modification du mot de passe

| HIKVI. | SION       |                                 |                                                                                                    |                                                                                                    | Fran | çais 🗸 |
|--------|------------|---------------------------------|----------------------------------------------------------------------------------------------------|----------------------------------------------------------------------------------------------------|------|--------|
|        | Activation |                                 |                                                                                                    |                                                                                                    |      |        |
|        |            | Nom utilisateur<br>Mot de passe | admin<br>•••••                                                                                                    | For                                                                                                    | t    |        |
|        |            |                                 | Plage de mots de p<br>pouvez utiliser une<br>majuscules, minus<br>spéciaux pour votre<br>doit contenir au mo<br>énumérés. | asse valide [8-16]. Vous<br>combinaison de chiffres,<br>cules et caractères<br>mot de passe. Celui-ci<br>ins deux des types |      |        |
|        |            | Confirmer                       | •••••                                                                                                    |                                                                                                    |      |        |
|        |            |                                 |                                                                                                    |                                                                                                    | ОК   |        |

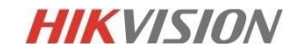

### Configuration de base système

| nformations sur le matériel | Réglage de l'heure Maintenance |                    |             |       | Informations sur le maté | riel Réglage de l'heure Maintenance                 |
|-----------------------------|--------------------------------|--------------------|-------------|-------|--------------------------|-----------------------------------------------------|
| Informations de base        |                                |                    |             |       | Fuseau horaire           | (GMT+8 h 00) Pékin, Urumqi, Singapour 🔹             |
| Nom appareil                | IP CAMERA                      |                    |             |       | Synchronication          |                                                     |
| Appareil n°                 | 88                             |                    |             |       |                          |                                                     |
| Modèle                      | DS-2CD2312-I                   |                    |             |       | Adresses du sepreur      | time windows com                                    |
| N° série                    | DS-2CD2312-I20141223CCWR49     | 6232172            |             |       |                          |                                                     |
| Version micrologiciel       | V5.3.0 build 150814            |                    |             |       | PortNTP                  | 123                                                 |
| Version d'encodage          | V5.0 build 150327              |                    |             |       | Intervalle               | 1440 mn                                             |
| Nombre de canaux            | 1                              |                    |             |       |                          | Test                                                |
| Nombre de DD                | 0                              |                    |             |       | Sync. temp. manu         | Jelle                                               |
| Nombre d'entrées d'alarn    | ne O                           |                    |             |       | Heure appareil           | 2015-10-06T01:48:50                                 |
| Nombre d'sorties d'alarm    | e 0                            |                    |             |       | Régler l'heure           | 2015-10-06T01:48:45 🔤 📄 Sync. avec heure ordinateur |
| -                           | Informations sur le matériel   | Réglage de l'heure | Maintenance | RS232 | RS485 H                  | eure d'été Service                                  |
|                             | Heure d'été                    |                    |             |       |                          |                                                     |
|                             | Activer heure d'été            |                    |             |       |                          |                                                     |
|                             | Heure de début                 | Mars 🔻 Der         | nièri 🔻 Dim | ▼ 03  | ▼ h                      |                                                     |
|                             | Heure de fin                   | Oct 🝷 Der          | nièri 👻 Dim | ▼ 02  | ▼ h                      |                                                     |
|                             | Heure d'été OK                 | 30mn               |             |       | <b>~</b>                 |                                                     |

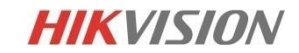

### Configuration de base système

|                                                                                                    | Informations sur le matériel Réglage de l'heure Maintenance                                                                                                    |                                                                                                  |
|----------------------------------------------------------------------------------------------------|----------------------------------------------------------------------------------------------------|--------------------------------------------------------------------------------------------------|
|                                                                                                    | Redémarrer<br>Redémarrer Redémarrer l'appareil.                                                                                                    |                                                                                                  |
| Réinitialisation                                                                                       | Par défaut         Restaurer       Restaurer la valeur par défaut de tous les paramètres, sauf les paramètres IP.         Par défaut       Restaure la configuration par défaut de tous les paramètres. |                                                                                                  |
|                                                                                                    | Importer fichier config. Fichier config Etat                                                                                                    |                                                                                                  |
|                                                                                                    | Exporter fichier config.  Exporter                                                                                                    |                                                                                                  |
| Pour les fichiers<br>inférieurs à 20 Mo<br>Pour les fichiers<br>supérieurs à 20Mo<br>Utilisez iVMS4200 | Mettre à niveau à distance         Micrologiciel         Etat         Remarque : La mise à niveau prend de 1 à 10 minutes. N'éteignez pas l'appareil. L'appareil redémarrera autom atiquement à la fin. | Vérifier les dernières mises à jour de la<br>caméra sur<br>http://www.hikvisioneurope.com/portal |

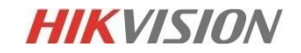

## Portail Européen Hikvision

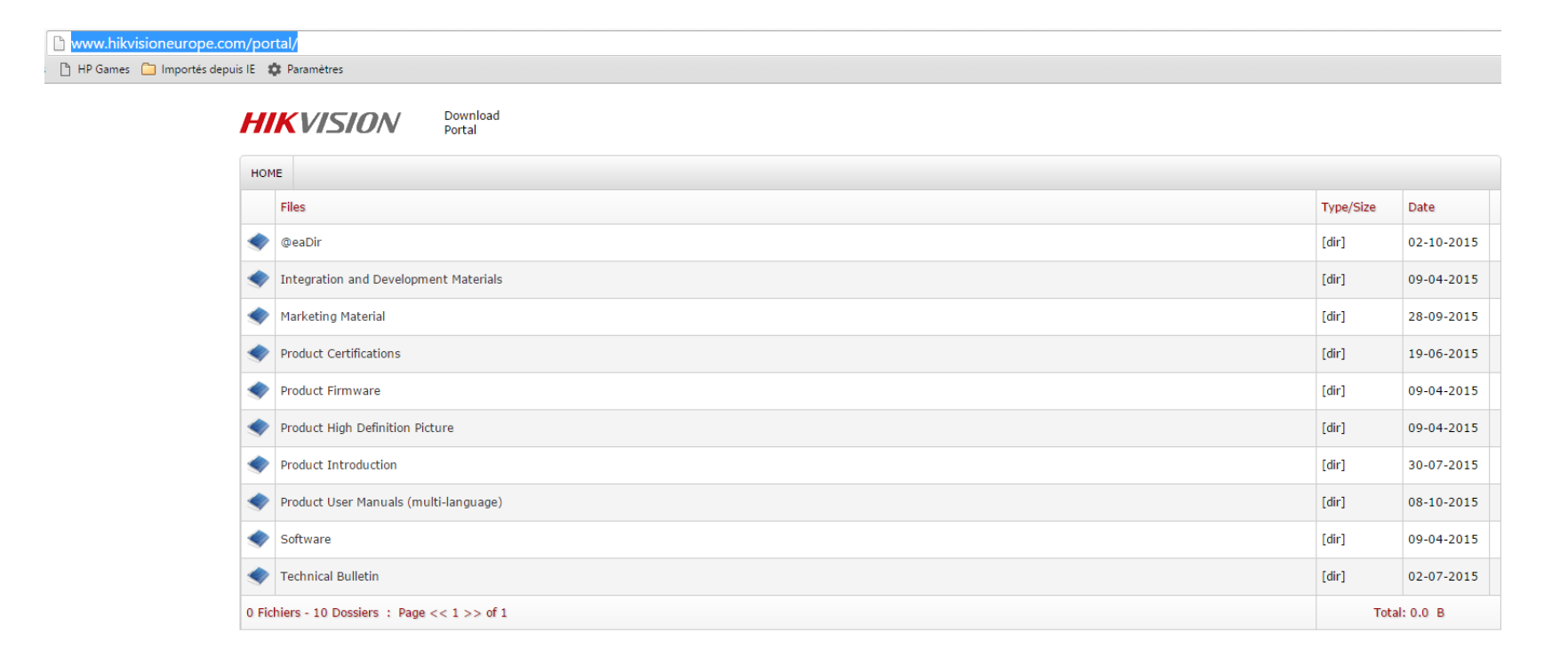

## **Configuration** locale

| Config | uration | local | ρ |
|--------|---------|-------|---|
| COUNT  | Juruuon | locui |   |

| je en direct                |                       |                                                                                                    |             |
|-----------------------------|-----------------------|----------------------------------------------------------------------------------------------------|-------------|
| TCP                         | O UDP                 | MULTICAST                                                                                                    | HTTP        |
| je en direct 💿 Temporisatio | n mini 💿 Auto         |                                                                                                    |             |
| Activé                      | Oésactivé             |                                                                                                    |             |
| JPEG                        | ◎ BMP                 |                                                                                                    |             |
|                             |                       |                                                                                                    |             |
| er d'enregistrement         |                       |                                                                                                    |             |
| istrement 💿 256M            |                       | 🔘 1G                                                                                                    |             |
| dans C:\Users\guy.fa        | uquembergue@hikvisior | n.com\Web\RecordFiles                                                                                                    | Parcourir   |
| dans C:\Users\guy.fa        | uquembergue@hikvisior | n.com\Web\DownloadFiles                                                                                                    | Parcourir   |
|                             |                       |                                                                                                    |             |
| t clips                     |                       |                                                                                                    |             |
| ffichage C:\Users\guy.fa    | uquembergue@hikvisior | n.com\Web\CaptureFiles                                                                                                    | Parcourir   |
| ntanés da C:\Users\guy.fa   | uquembergue@hikvisior | n.com\Web\PlaybackPics                                                                                                    | Parcourir   |
|                             |                       |                                                                                                    |             |
|                             | e en direct           | e en direct<br>• TCP • UDP<br>• e en direct<br>• Temporisation mini • Auto<br>• Activé • Désactivé<br>• JPEG • BMP<br>• JPEG • BMP<br>• C:\Users\guy.fauquembergue@hikvision<br>dans C:\Users\guy.fauquembergue@hikvision<br>t clips<br>fichage C:\Users\guy.fauquembergue@hikvision<br>manés da C:\Users\guy.fauquembergue@hikvision | e en direct |

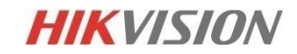

### Configuration de base réseau

| Port                       |                                         |                                        | Affecter une adre | esse ip fixe compatible avec |
|----------------------------|-----------------------------------------|----------------------------------------|-------------------|------------------------------|
| Paramètres carte réseau    | l i i i i i i i i i i i i i i i i i i i |                                        | votic se,         |                              |
| Type de carte réseau       | Auto                                    | •                                      |                   |                              |
| DHCP                       |                                         |                                        |                   |                              |
| Adresse IPv4               | 192.0.0.64                              | Test                                   |                   |                              |
| Masque sous-réseau IPv4    | 255.255.255.0                           |                                        |                   |                              |
| Passerelle IPv4 par défaut | t                                       |                                        |                   |                              |
| Mode IPv6                  | Annonce d'itinéraire                    | <ul> <li>Aff ann itinéraire</li> </ul> | Modifiez la p     | ort PTCD EE $4 > 1027$       |
| Adresse IPv6               |                                         |                                        | Modifiez le p     | JUIT NTSP 334 -> 1027        |
| Masque de sous-réseau .    | 0                                       |                                        |                   |                              |
| Passerelle IPv6 par défaut | t                                       |                                        | TCP/IP Port       |                              |
| Adresse MAC                | c0:56:e3:de:f4:e9                       |                                        |                   |                              |
| MTU                        | 1500                                    |                                        |                   |                              |
| Adresse de multidiffusion  |                                         |                                        | Port HTTP         | 80                           |
| Activer la recherche de    | multidiffusion                          |                                        | Port RTSP         | 554                          |
|                            |                                         |                                        |                   |                              |
| Serveur DNS                |                                         |                                        | Port HTTPS        | 443                          |
| Serveur DNS privilégié     | 8.8.8.8                                 |                                        | Port SDK          | 8000                         |
|                            |                                         |                                        |                   |                              |

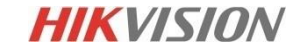

### Configuration de base vidéo

| Vidéo                 |                         |              |                                      |
|-----------------------|-------------------------|--------------|--------------------------------------|
| Type de trame         | Flux principal (normal) | <b>_</b>     |                                      |
| Type de vidéo         | Flux vidéo              | •            |                                      |
| Résolution            | 1280*720P               | <b>•</b>     |                                      |
| Type de débit binaire | Variable                | -            | Le débit peut être                   |
| Qualité vidéo         | Moyen                   | <b>_</b>     | variable ou fixe (VBR ou CBF         |
| Fréquence d'image     | 25                      | <b>↓</b> jps | ou les mouvements sont               |
| Débit binaire maxi    | 2048                    | Kbp          | permanents préfèrez le               |
| Encodage vidéo        | H.264                   | •            | CBR avec un débit binaire<br>maximum |
| Profil                | Profil principal        | -            |                                      |
| Intervalle image I    | 50                      |              |                                      |
| SVC                   | fermer                  | -            |                                      |

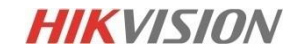

CBR).

# Réglages de l'image

#### Afficher réglages

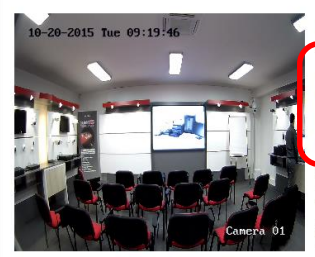

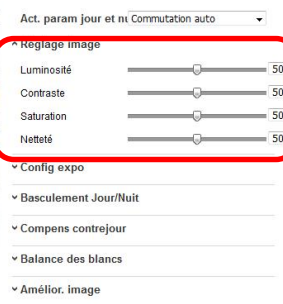

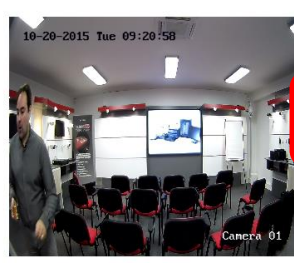

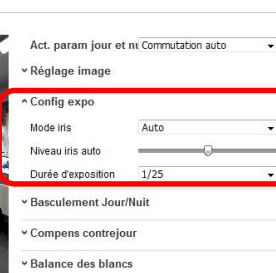

Act. param jour et ni Commutation auto

Balance des blancs Lum chaude auto

Amélior. image

✓ Réglage vidéo

Réglage image

\* Basculement Jour/Nuit

A Balance des blancs

Amélior. image

Réglage vidéo

~ Autres

Config expo

~ Autres

#### Afficher réglages

Afficher réglages

-

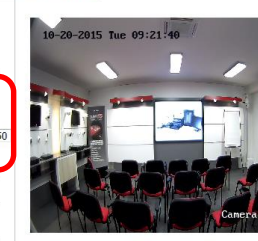

#### Act. param jour et ni Commutation auto - Réglage image Config expo \* Basculement Jour/Nuit

| AUCO | •      |            |
|------|--------|------------|
| 4    | •      |            |
|      |        | 5          |
|      | 4<br>) | 4 <b>v</b> |

#### Balance des blancs

| Amélior. | image |  |
|----------|-------|--|
|          |       |  |

✓ Réglage vidéo

~ Autres

Afficher réglages

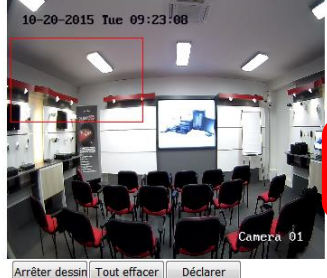

Act. param jour et ni Commutation auto Réglage image Config expo Basculement Jour/Nuit Compens contrejour Zone comp contre-jour Personnaliser fermer HLC

Afficher réglages

Afficher réglages

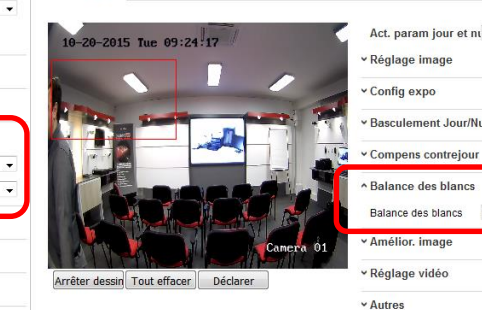

✓ Réglage vidéo ✓ Autres

Amélior, image

Réglage vidéo

~ Autres

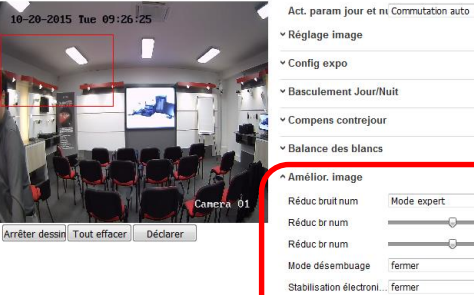

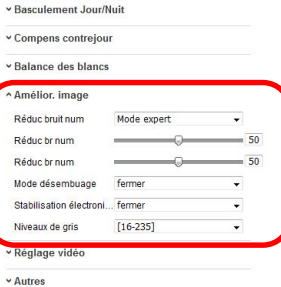

-

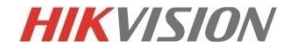

www.hikvision.com

# Réglages de l'image

#### Afficher réglages

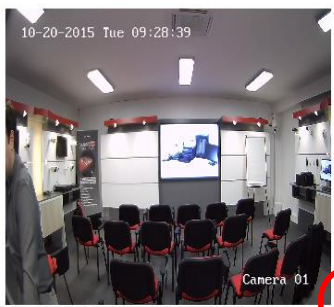

Arrêter dessin Tout effacer Déclarer

Act. param jour et ni Commutation auto • Réglage image Config expo Basculement Jour/Nuit · Compens contrejour Balance des blancs · Amélior, image Réglage vidéo Miroir fermer • pivoter fermer \* Mode intérieur/extérieur Extérieur -Norme vidéo 50hz -1920\*1080@25fps Mode acquisit<sup>®</sup> -Autres

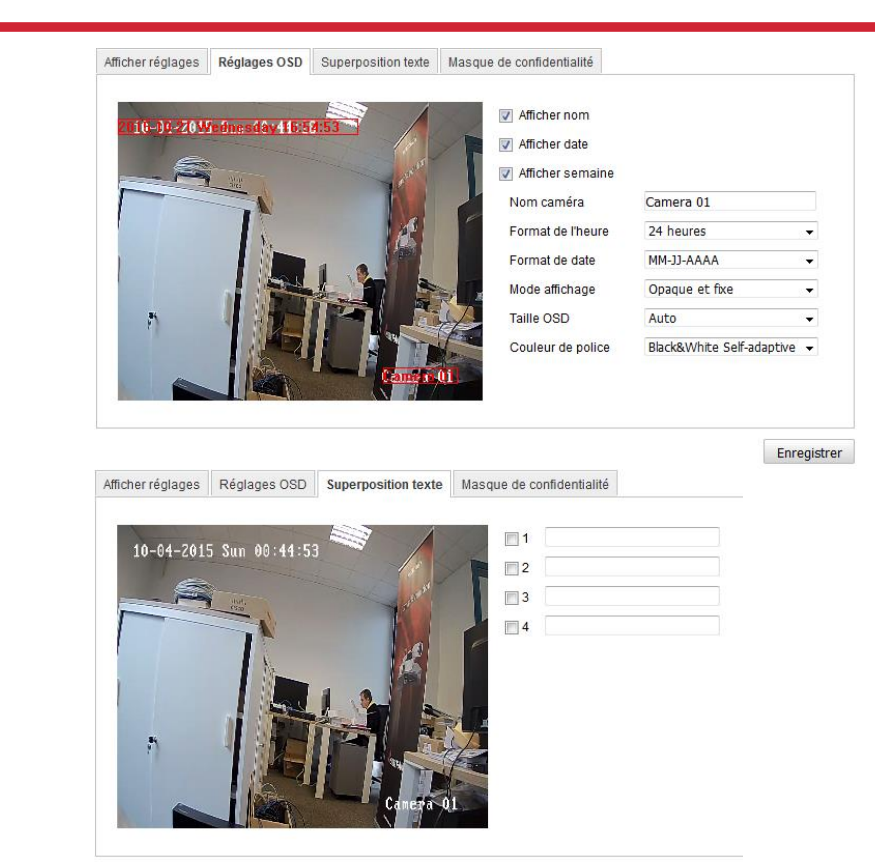

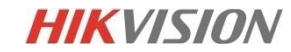

## Configuration stockage

| gistrer l                              | e cale  | endr | ier  | (   | Ges | stio | n d  | lu s     | toc  | kag | е  | N | ٩S | h | nsta | anta | né |   |    |   |    |   |      |          |    |   |
|----------------------------------------|---------|------|------|-----|-----|------|------|----------|------|-----|----|---|----|---|------|------|----|---|----|---|----|---|------|----------|----|---|
| Préenre                                | gistrer | men  | t    |     |     | 5s   |      |          |      |     |    |   |    |   |      | •    | ]  |   |    |   |    |   |      |          |    |   |
| près er                                | nregist | trem | ent  | t   |     | 5s   |      |          |      |     |    |   |    |   |      | •    | ]  |   |    |   |    |   |      |          |    |   |
| Réécritu                               | re      |      |      |     |     | Ou   | Ji   |          |      |     |    |   |    |   |      | Ŧ    | ]  |   |    |   |    |   |      |          |    |   |
| lux d'en                               | regist  | rem  | ent  |     |     | Flu  | IX p | orin     | cipa | al  |    |   |    |   |      | Ŧ    | ]  |   |    |   |    |   |      |          |    |   |
|                                        |         |      |      |     |     |      |      |          |      |     |    |   |    |   |      |      |    |   |    |   |    |   |      |          |    |   |
| Active                                 | r cale  | ndri | er e | nre | g.  |      |      |          |      |     |    |   |    |   |      |      |    |   |    |   |    |   |      |          |    |   |
|                                        |         |      |      |     |     |      |      |          |      |     |    |   |    |   |      |      |    |   |    |   | _  | _ |      | -        |    |   |
|                                        |         |      |      |     |     |      |      |          |      |     |    |   |    |   |      |      |    |   |    |   |    |   | Edit | ter      |    |   |
|                                        |         |      |      |     |     |      |      |          |      |     |    |   |    |   |      |      | 6  |   |    |   | 20 | _ | Edit | ter      |    | 1 |
|                                        | 0       | 2    |      | 4   |     | 6    | ;    | 8        | 3    |     | 10 | : | 12 | 1 | L4   | 1    | .6 | 1 | 18 | 2 | 20 | 2 | Edit | ter      | 24 | 1 |
| Lun                                    | 0       | 2    |      | 4   |     | 6    |      | 8        | 3    | 1   | 10 |   | 2  | ] | 14   | 1    | -6 | 1 | 8  |   | 20 |   | 22   | ter<br>: | 24 | ] |
| Lun<br>Mar                             | 0       | 2    |      | 4   |     | 6    |      | <b>E</b> | 3    |     | 10 |   | 12 |   | 4    |      |    | 1 | 8  |   | 20 |   | 22   | ter      | 24 |   |
| Lun<br>Mar<br>Mer                      | 0       | 2    |      | 4   |     | 6    |      |          | 3    |     | 10 |   | 2  |   | 4    |      | .6 | 1 | 8  |   | 20 |   | 22   |          | 24 |   |
| Lun<br>Mar<br>Mer<br>Jeu               | 0       | 2    |      | 4   |     | 6    |      | 8        | 3    |     |    |   | 2  |   | 4    |      | .6 |   | 8  | 2 | 20 |   | 22   |          | 24 |   |
| Lun<br>Mar<br>Mer<br>Jeu<br>Ven        | 0       | 2    |      | 4   |     | 6    |      | 3        | 3    |     |    |   | 2  |   | 14   |      | .6 |   | 8  |   | 20 |   | 22   |          | 24 |   |
| Lun<br>Mar<br>Mer<br>Jeu<br>Ven<br>Sam | 0       | 2    |      | 4   |     | 6    |      | 3        | 3    |     |    |   | 2  |   | 4    |      | 6  |   | 8  |   | 20 |   | 22   |          | 24 |   |

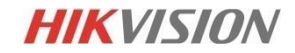

# Configuration stockage

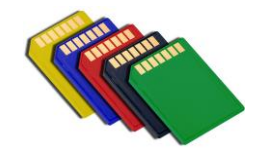

|                                                             | +   |
|-------------------------------------------------------------|-----|
|                                                             | t l |
| Liste des disques durs                                      |     |
| DD n° Capacité Espace libre Etat Type Propriété Progression |     |
|                                                             |     |
| Quota                                                       |     |
| Capacité de stockage d'i 0.00GB                             |     |
| Taille d'image libre 0.00GB                                 |     |
| Capacité d'enregistreme 0.00GB                              |     |
| Taille d'enregistrement li 0.00GB                           |     |
| Pourcentage de l'image 25 %                                 |     |
| Pourcentage de l'enregis 75 %                               |     |
|                                                             |     |

Enregistrer

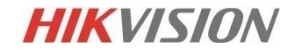

# Configuration stockage

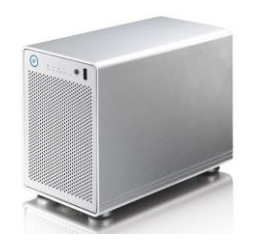

| Enregistrer le calendrier |       | Gestion du stock | age | NAS  | Instantané |         |                   |  |
|---------------------------|-------|------------------|-----|------|------------|---------|-------------------|--|
|                           |       |                  |     |      |            |         |                   |  |
|                           | DD n° | Туре             |     | Adre | sse du     | serveur | Chemin du fichier |  |
|                           | 1     | NAS              |     |      |            |         |                   |  |
|                           | 2     | NAS              |     |      |            |         |                   |  |
|                           | 3     | NAS              |     |      |            |         |                   |  |
|                           | 4     | NAS              |     |      |            |         |                   |  |
|                           | 5     | NAS              |     |      |            |         |                   |  |
|                           | 6     | NAS              |     |      |            |         |                   |  |
|                           | 7     | NAS              |     |      |            |         |                   |  |
|                           | 8     | NAS              |     |      |            |         |                   |  |
|                           |       |                  |     |      |            |         |                   |  |

Enregistrer

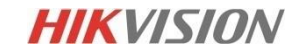

### Configuration des événements

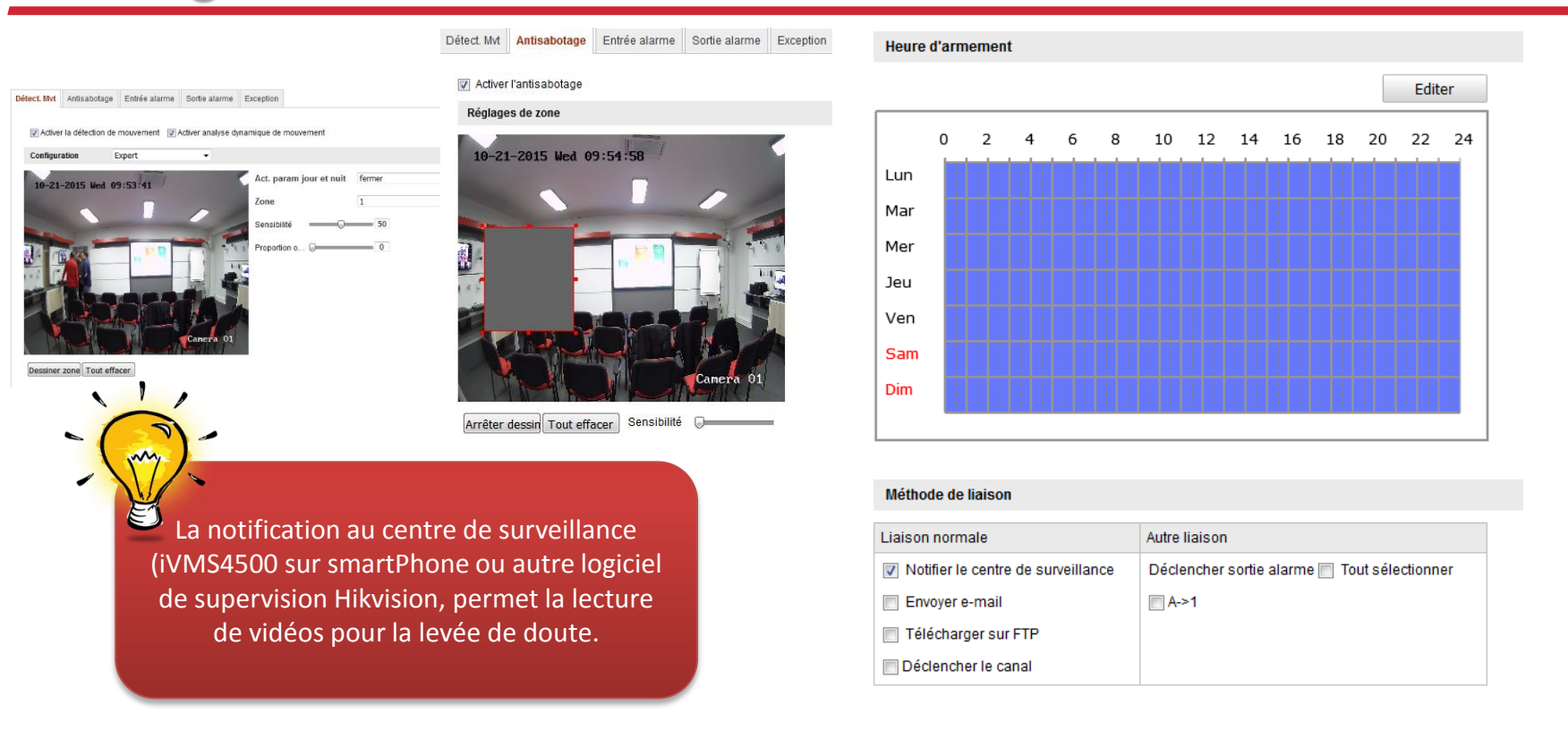

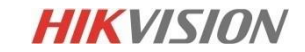

## Configuration des entrées sorties alarmes

| N° entrée alarme<br>Nom alarme<br>Type alarme<br>Heure d'armement | A<-1<br>Normalemen | nt ouvert | ▼<br>(récepti<br>▼ | ion impossib<br>Edil | ile) |
|-------------------------------------------------------------------|--------------------|-----------|--------------------|----------------------|------|
| N° entrée alarme<br>Nom alarme<br>Type alarme<br>Heure d'armement | A<-1<br>Normalemen | nt ouvert | ▼<br>(récepti      | ion impossib         | le)  |
| Nom alarme<br>Type alarme<br>Heure d'armement                     | Normalemen         | nt ouvert | (récepti           | ion impossib<br>Edit | ile) |
| Type alarme<br>Heure d'armement                                   | Normalemen         | nt ouvert | •                  | Edit                 |      |
| Heure d'armement                                                  | 6 8                |           |                    | Edit                 |      |
| Heure d'armement                                                  | 6 8                |           |                    | Edit                 | _    |
| 0 2 4                                                             | 6 8                |           |                    | Edit                 |      |
| 0 2 4                                                             | 6 8                |           |                    |                      | ter  |
| Luna Distriction                                                  |                    | 10 12 1   | 4 16 18            | 20 22                | 24   |
| Lun                                                               |                    |           |                    |                      |      |
| Mar                                                               |                    |           |                    |                      |      |
| Mer                                                               |                    |           |                    |                      |      |
| Jeu                                                               |                    |           |                    |                      |      |
| Ven                                                               |                    |           |                    |                      |      |
| Sam                                                               |                    |           |                    |                      |      |
| Dim 1 1 1 1                                                       |                    |           |                    |                      |      |
|                                                                   |                    |           |                    |                      |      |

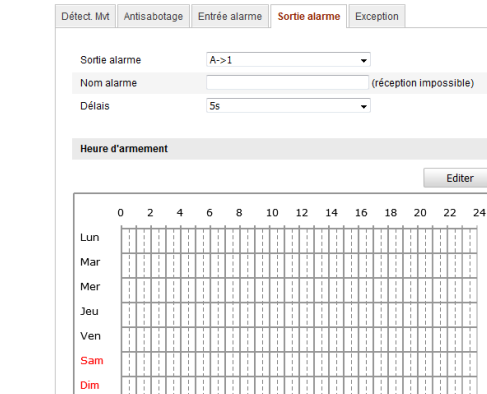

-

(réception impossible)

Editer

HIKVISION

VA-1

## Configuration accès distant

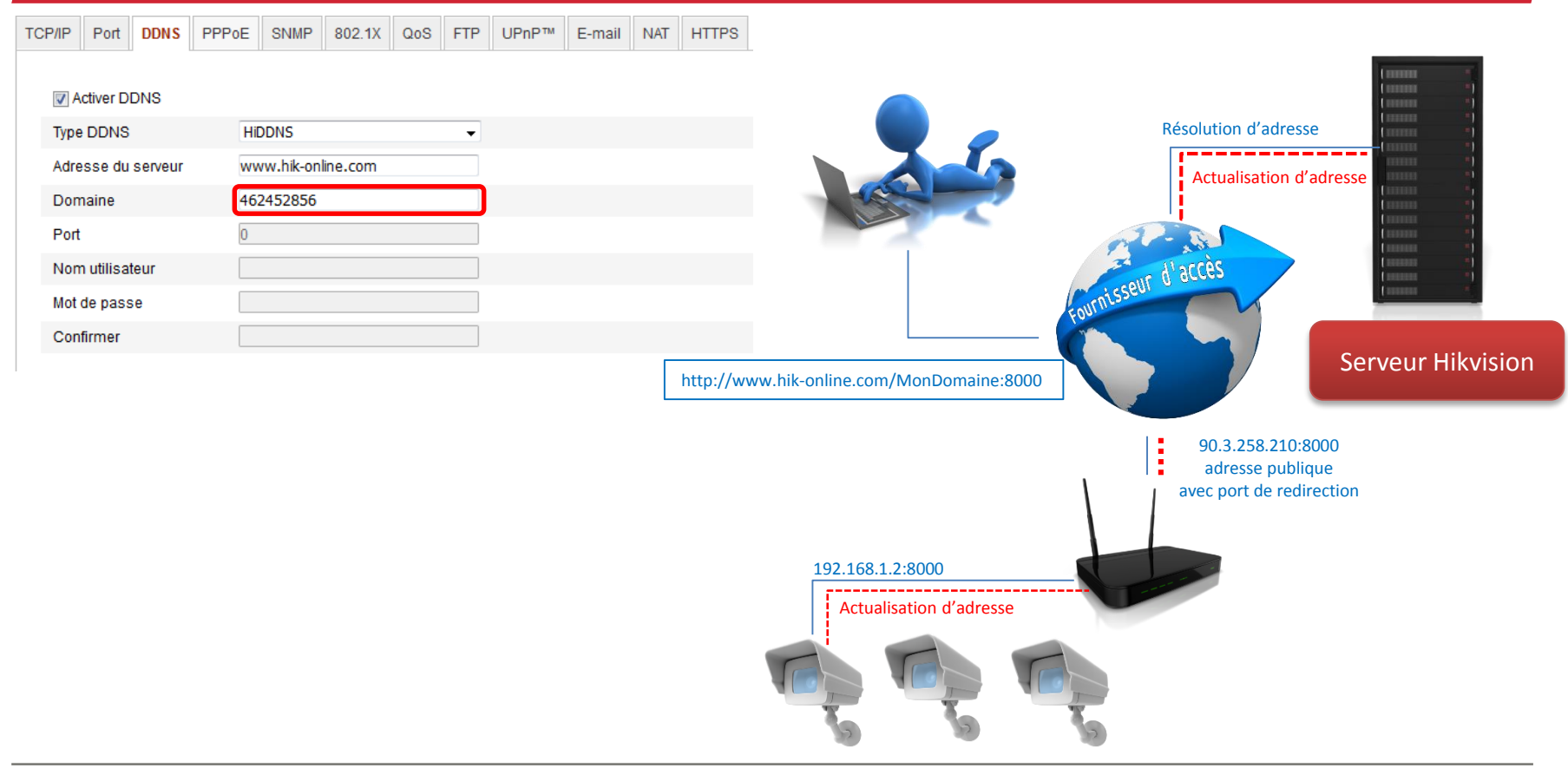

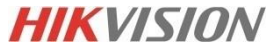

## Configuration accès distant

| Règles personnalisées              |                                         |                 |           |             |         |             |
|------------------------------------|-----------------------------------------|-----------------|-----------|-------------|---------|-------------|
| application / service              | port<br>interne                         | port<br>externe | protocole | appareil    | activer |             |
| Web Ser 💌                          | 80<br>Ver                               | 80              | TCP 💌     | Cécile B( 💌 |         | enregistrer |
| FTP Da<br>Telne<br>Secure Shell Se | ata<br>.t<br>erver (SSH)<br>wor (HTTPS) |                 |           |             |         |             |
| Web Server<br>nouvea               | (HTTP)                                  |                 |           |             |         |             |

www.yougetsignal.com/tools/open-ports/

💾 HP Games 🦳 Importés depuis IE 🎄 Paramètres

| <b>you</b> get signal                                                                                                    | C<br>sig    | Ddementor Instant Help   React                                     | ▶ ><br>₩ |
|----------------------------------------------------------------------------------------------------|-------------|--------------------------------------------------------------------|----------|
| <ul> <li>Port Forwarding</li> <li>your external address</li> <li>90.3.158.219</li> </ul>                                                                                                    | ester       | common ports<br>21 FTP<br>22 SSH<br>23 TELNET<br>25 SMTP<br>53 DNS |          |
| Image: Second system       Image: Second system         Image: Second system       Image: Second system         Image: Secon | Port Number | 80 HTTP<br>110 POP3<br>30 Check 115 SFTP<br>135 RPC<br>139 NetBIOS |          |

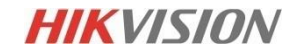

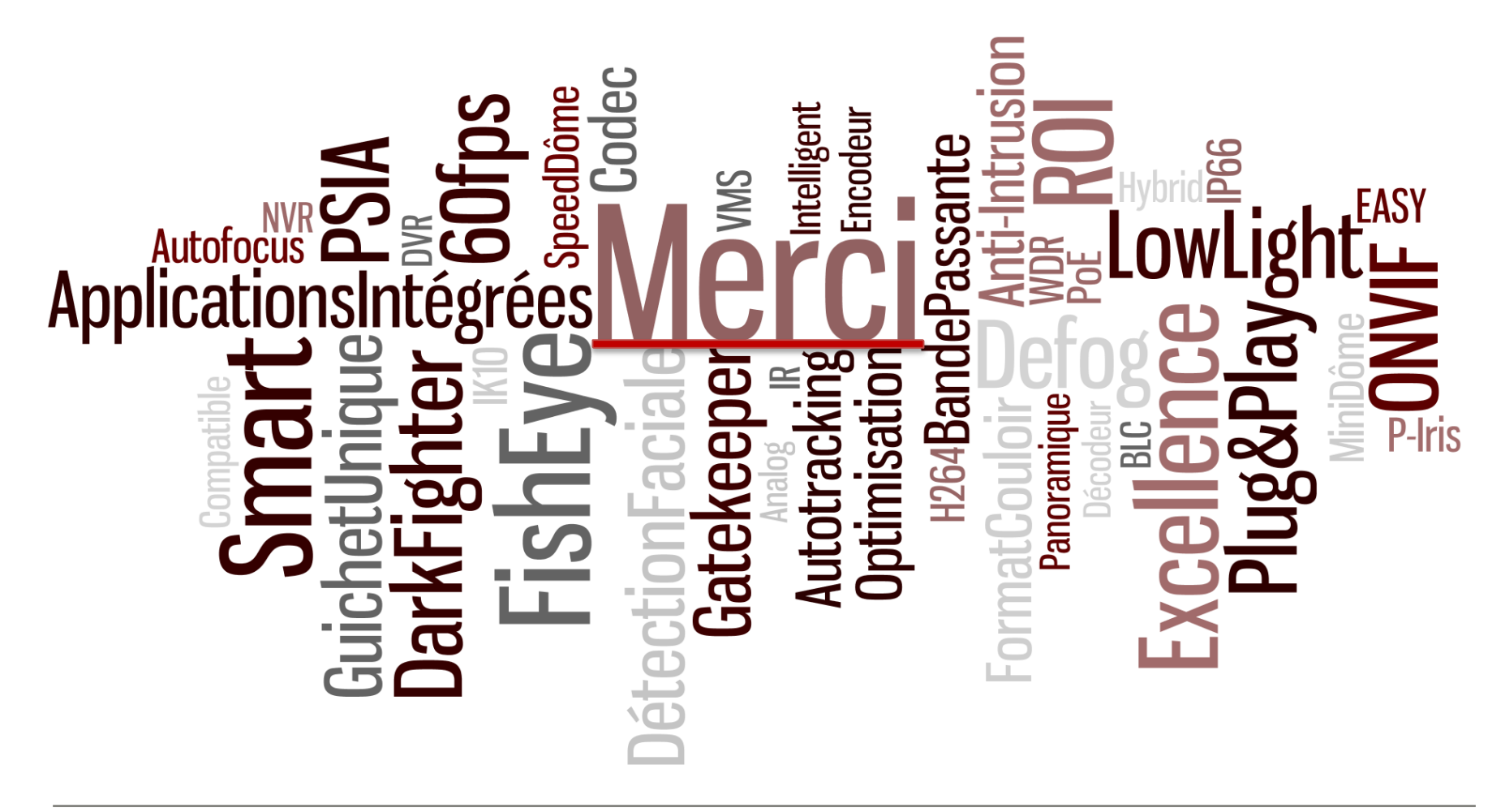